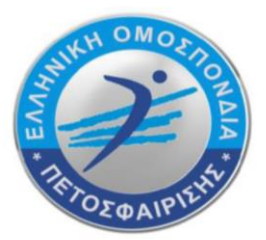

# ΕΛΛΗΝΙΚΗ ΟΜΟΣΠΟΝΔΙΑ ΠΕΤΟΣΦΑΙΡΙΣΗΣ Hellenic Volleyball Federation

OAKA, Ανοικτό Κολυμβητήριο, Σπύρου Λούη 1 , 151 23 Μαρούσι , AΘΗΝΑ Tel.: +30.210.6801950 +30.210.6801999 OAKA, Olympic Aquatic Center, 1 Spyrou Loui Ave., 151 23 Athens, GREECE Web: www.volleyball.gr mail: hellas@volleyball.gr

## <u>ΟΔΗΓΙΕΣ ΓΙΑ ΤΗΝ ΗΛΕΚΤΡΟΝΙΚΗ ΣΥΓΚΑΤΑΘΕΣΗ</u> <u>ΑΘΛΗΤΩΝ/ΑΘΛΗΤΡΙΩΝ</u> <u>ΓΙΑ 1<sup>η</sup> ΕΓΓΡΑΦΗ ΣΕ ΣΩΜΑΤΕΙΟ</u>

Από τη αγωνιστική περίοδο 2023-2024 οι ΕΓΓΡΑΦΕΣ ΝΕΩΝ ΑΘΛΗΤΩΝ/ΑΘΛΗΤΡΙΩΝ ΔΕΝ θα υποβάλλονται με έντυπα αλλά με υπεύθυνες δηλώσεις (μέσω GOV.GR) των αθλητών/τριών ή των κηδεμόνων τους σε περίπτωση ανηλίκων. Υπενθυμίζεται ότι, η ηλεκτρονική έκδοση Υπεύθυνης δήλωσης γίνεται μέσα από την υπηρεσία gov.gr με 2 τρόπους:

- Με τους προσωπικούς κωδικούς web banking
- ή
- Με τους προσωπικούς κωδικούς πρόσβασης στο Taxisnet

Το σωματείο που υποβάλλει την νέα εγγραφή εισάγει πρώτα τα στοιχεία του/της αθλητή/τριας. Στην αίτηση νέας εγγραφής, το ΣΩΜΑΤΕΙΟ ΠΡΕΠΕΙ ΝΑ ΕΙΣΑΓΕΙ ΕΝΑ ΕΜΑΙL (πεζά και λατινικά) και το ΑΦΜ του/της αθλητή/αθλήτριας ή του ενός κηδεμόνα σε περίπτωση ανηλίκου. ΠΡΟΣΟΧΗ! <u>(ΤΟ ΑΦΜ ΘΑ ΠΡΕΠΕΙ ΝΑ ΕΙΝΑΙ ΤΟΥ ΚΗΔΕΜΟΝΑ ΠΟΥ ΘΑ ΚΑΝΕΙ ΤΗΝ Υ.Δ. ΑΛΛΙΩΣ Η ΔΙΑΔΙΚΑΣΙΑ</u> ΔΕΝ ΘΑ ΟΛΟΚΛΗΡΩΘΕΙ)

Οι αθλητές/αθλήτριες που έχουν συμπληρώσει τα 18 έτη την ημερομηνία υποβολής της αίτησης θεωρούνται «ενήλικες» και υποβάλλουν οι ίδιοι την ηλεκτρονική συγκατάθεση.

Εφόσον ο/η αθλητής/τρια **έχει συμπληρώσει τα 18 έτη σε διάστημα ΕΝΟΣ (1) ΜΗΝΟΣ ΠΡΙΝ ΤΗΝ** ΥΠΟΒΟΛΗ ΤΗΣ ΑΙΤΗΣΗΣ ΕΓΓΡΑΦΗΣ και δεν έχει κωδικούς ΤΑΧΙS, θα δηλώνεται το ΑΦΜ του ΕΝΟΣ ΚΗΔΕΜΟΝΑ και θα υποβάλλεται η συγκατάθεση από αυτόν.

Για τους ανήλικους, υπεύθυνη δήλωση υποβάλει ο ΕΝΑΣ ΑΠΟ ΤΟΥΣ ΔΥΟ ΓΟΝΕΙΣ/ΚΗΔΕΜΟΝΕΣ (που ασκούν την γονική μέριμνα).

Με την προσωρινή αποθήκευση της αίτησης νέας εγγραφής από το σωματείο, ο/η αθλητής/αθλήτρια ή ο γονέας/κηδεμόνας θα λάβει αυτόματα ένα email που θα περιέχει ένα σύνδεσμο της μορφής:

https://eope.votis.gr/egrafi.php?token=unYOkuw3cdPCGBaFyhHqA9vi

**Πατώντας αυτό τον σύνδεσμο ο/η αθλητής/τρια** ή ο/η κηδεμόνας θα οδηγηθεί σε μια ειδική φόρμα του ηλεκτρονικού μητρώου για να υποβάλει τη συγκατάθεσή του/της.

Πατήστε το μπλε εικονίδιο «Επόμενο» στο κίτρινο πλαίσιο.

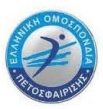

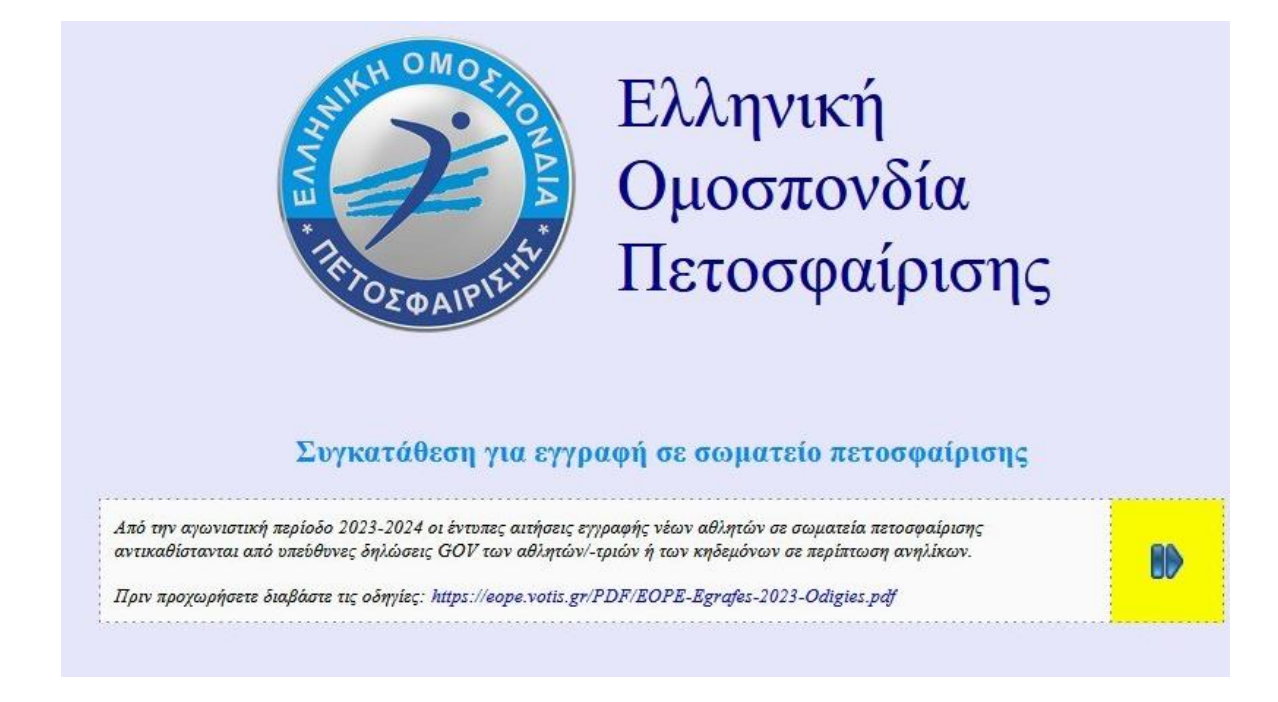

Το πρώτο βήμα είναι η αποστολή ενός κωδικού για την επιβεβαίωση του email. Πατήστε «Αίτημα για κωδικό».

| Από την αγωνιστική περίοδο 2023<br>υπεύθυνες δηλώσεις GOV των αθλι | 024 οι έντυπες αιτήσεις εγγραφής νέων αθλητών σε σωματεία πετοσφαίρισης αντικαθίστανται από<br>τών/-τριών ή των κηδεμόνων σε περίπτωση ανηλίκων. |
|--------------------------------------------------------------------|----------------------------------------------------------------------------------------------------|
| 1                                                                  |                                                                                                    |
|                                                                    |                                                                                                    |
|                                                                    |                                                                                                    |
|                                                                    |                                                                                                    |
| Βήμα 1                                                             |                                                                                                    |
| Βήμα 1                                                             |                                                                                                    |
| <b>Βήμα 1</b><br>Επιβεβαίωση email: πατήστε για να                 | σταλεί κωδικός στο email σας, που έχει δηλώσει το σωματείο στην αίτηση εγηραφής                                                                  |

Ελέγξτε το email σας, πληκτρολογήστε τον κωδικό (θα είναι ένας 6-ψήφιος αριθμός) στο πλαίσιο και πατήστε «ΟΚ».

| Parle Cale an annail, annéan na na anaisí na fusia an annail ann an ánn  | fullésar en annarda sam africar annarda |
|--------------------------------------------------------------------------|-----------------------------------------|
| Δπιμεροπουή επαία. ποιηστε για να στάλει Κωσικός στο επαίι σας, που εχει | ηρωσει το σωματείο στην αιτηση εγγραφης |
| Ο κωδικός έγει αποσταλεί στο email σας. Εισάγετε τον κωδικό:             | OK                                      |

2

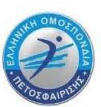

Πατήστε πάλι στο εικονίδιο «Επόμενο».

| ,                   |                                              |                              |                      |     |
|---------------------|----------------------------------------------|------------------------------|----------------------|-----|
| Επιβεβαίωση email:  | πατήστε για να σταλεί κωδικός στο email σας, | που έχει δηλώσει το σωματείο | στην αίτηση εγγραφής |     |
|                     |                                              |                              |                      |     |
| Το email επιβεβαιώθ | ηκε.                                         |                              |                      | ED. |

Το δεύτερο βήμα είναι η δημιουργία μιας ΥΠΕΥΘΥΝΗΣ ΔΗΛΩΣΗΣ GOV με το απαραίτητο νομικό κείμενο συγκατάθεσης, όπως φαίνεται στην παρακάτω εικόνα.

Στην πρώτη φράση (αντί για XXX) θα υπάρχουν τα ακριβή στοιχεία του/της αθλητή/αθλήτριας, και του σωματείου.

|                                                                                                    | ια υπευθυνης δι                                                                                                    | ηλωσης GOV.GR                                                                                                    |                                                                                                    |                                                                                                    |                                                                                                    |                                                                                                    |                                                                                                    |
|----------------------------------------------------------------------------------------------------|----------------------------------------------------------------------------------------------------|----------------------------------------------------------------------------------------------------|----------------------------------------------------------------------------------------------------|----------------------------------------------------------------------------------------------------|----------------------------------------------------------------------------------------------------|----------------------------------------------------------------------------------------------------|----------------------------------------------------------------------------------------------------|
| Συμφωνώ μ<br>γνώση του Ι<br>συνεπειών τ<br>δήλωσης γε<br>επίγνωση, β<br>Ελληνική Ο<br>Ελληνική Ο<br>(π.Ζ. ονυματ<br>δηλώνω ότι<br>ιστοχάρου μ<br>μετεγγραφή<br>μάνο λόγου<br>εικόνα και τ<br>δηλώνω δηλ<br>δικαιώματα<br>δηλώνω δηλ<br>συγκατάθεο<br>της συγκατά | ε την εγγραφή τ<br>ζαταστατικού κα<br>υυ Καταστατικού<br>υδάν στοιχείαν<br>ασιζόμενος στηγ<br>μοσπονδία Πετε<br>επάνυμο, στοιχ<br>έχω ενημερωθεί<br>έχω ενημερωθεί<br>τω αθλητή-τη<br>ς. Επιπλέον παρι<br>νο όνομα μου/ του<br>πόνουμε, εν πλή<br>πή μου. Γνωρίζω<br>ίθεσής μου οποτ<br>από τις ηλεκτρο | ου αθλητή ΧΧΧΧΧΧΧ<br>π των Κανονισμών της Ι<br>υί, των Κανονισμών της Ι<br>υί, των Κανονισμών και<br>επιβάλλονται οι προβικ<br>ν ελεύθερη και ανεμπόδη<br>ισφαίρισης για την επεξι<br>εία ταυτότητας, φωτογρ<br>ί ότι τα Προσωπικά Δεδά<br>ών Υπηρεσιών της Ε.Ο.Ι<br>μας ήχου και εικόνας κα<br>μας ήχου και εικόνας κα<br>κα μας ήχου και εικόνας κα<br>μας ήχου και εικόνας κα<br>μας ήχου κα<br>μας ήχου κα<br>μας ήχου κα<br>μας ή μας ή μας ή μας θα<br>μας ή μας ή μας θα<br>μας ή μας θα<br>μας ή μας θα<br>μας ή μας θα<br>μας ή μας θα<br>μας θα<br>μας θα μας θα<br>μας ή μας θα<br>μας θα<br>μας θα μα θα<br>μας θα μα μα μα μα μα μα μα μα μα μα μα μα μα | CXX XXXXX (εγώ ο i<br>5.0.ΠΕ. και αποδέχομι<br>της ισχύουσας Νομοθε<br>πόμενες ποινές από το<br>στη απόφασή μου, συμ<br>εργασία όλων των προα<br>αφία κ.λ.π.) και στα επ<br>ομένα όπως αυτά προα<br>ΠΕ., καθώς επίσης ότι<br>τος, όρων και επιφυλό<br>ενδεικτικά και όχι περι<br>αι συναινώ/-ούμε στη λ<br>μενος/-η στην ελεύθερ<br>σής μου στα πιο πάνω<br>τι αναγνωρίζω ότι η αν<br>.ΠΕ. | διος), στο σωματεί<br>τι ανεπιφύλακτα τιι<br>:σίας, ότι τα στοιχε<br>υς οικείους Κανονι<br>ιφωνώ, συναινώ κα<br>σωπικών δεδομένω<br>ισυναπτόμενα δικά<br>ναφέρθηκαν, θα είκ<br>τα δεδομένα αυτά δ<br>τη Γ.Γ.Α., στην Ε.Ο.<br>ιξεων τη μη αποκλε<br>οριστικά για χορηγ<br>.ήνη βιντεοληπτικο<br>η και ανεμπόδιστη<br>δεδομένα, το δυκαίι<br>άκληση της συγκαι | > πετοσφαίρισης Χ<br>; διατάξεις τους;<br>ία που αναφέροντα<br>απου αναφέροντα<br>αμούς και την ισχί<br>1 παρέχω τη ρητή ή<br>ν - όπως αυτά έχοι<br>ιολογητικά - για αι<br>αι ορατά σε όλους<br>ίψναται να κοινοπα<br>Ε. ή σε οποιαδήπα<br>πατκή εκμετάλλει<br>κές συμφανίες. Ε:<br>ύ υλικού κατά την<br>απόφαση μου, ότι<br>ομα εναντίωσης σ<br>τάθεσης μου συνετ | ΧΧΧΧΧΧΧΧΧ (μ<br>ηλώνω υπεύθυνα κ<br>α στην Αίτηση είνα<br>ουσα Νομοθεσία<br>συγκατάθεσή μου α<br>ν δηλωθεί στην αίτ<br>όριστο χρονικό διά<br>μηθούν στην FIVB<br>τε άλλη Αρχή ζητη<br>ση των δικαιωμάτι<br>ευτρόσθετα παρέχα<br>διάρκεια αγωνιστι<br>συμφωνά συναινώ<br>ην επεξεργασία το<br>άγεται την αυτόμα | 4.Μ. 99999). Έλαβα<br>και εν γινώσει των<br>μ αληθή. Σε περίπτωση<br>Δηλώνο ότι, με πλήρη<br>στο Σωματείο και στην<br>τηση μου/του τέκνου μο<br>στημα. Επιπροσθέτας<br>μένους χρήστες του<br>ή στη CEV σε περίπω<br>ιθεί για αγωνιστικούς κα<br>ων που απορρέουν από<br>για πνευματικά<br>κών εκδηλώσεων και<br>κάν εκδηλώσεων και<br>και παρέχω την ρητή<br>υς καθώς και ανάκληση<br>τη διαγραφή μου/του |
|                                                                                                    |                                                                                                    |                                                                                                    |                                                                                                    |                                                                                                    |                                                                                                    |                                                                                                    |                                                                                                    |

Πατήστε το «ΕΔΩ» ώστε το κείμενο να αντιγραφεί στη μνήμη για να το επικολλήσετε αυτούσιο στην υπεύθυνη δήλωση GOV που θα δημιουργήσετε. Θα εμφανιστεί ένας σύνδεσμος για το GOV.GR.

Πατήστε τον σύνδεσμο αυτό για να οδηγηθείτε στη δημιουργία υπεύθυνης δήλωσης (σε άλλο παράθυρο ή Tab της συσκευή σας).

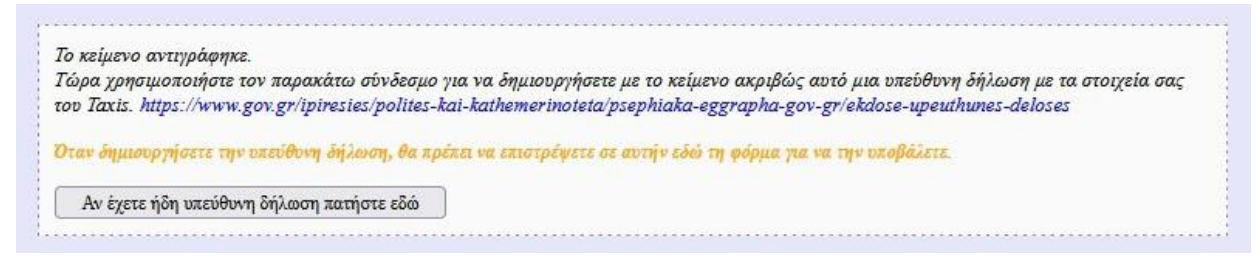

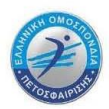

Αφού συνδεθείτε με τα στοιχεία του Taxis, στην υπεύθυνη δήλωση που θα δημιουργήσετε θα πρέπει ως κείμενο να κάνετε ΑΠΛΑ «ΕΠΙΚΟΛΛΗΣΗ-PASTE» του παραπάνω νομικού κειμένου που είχε αντιγραφεί στο προηγούμενο βήμα.

(Πρακτική συμβουλή: αν χρειαστεί να κάνετε αντιγραφή-επικόλληση του username, password για να συνδεθείτε στο gov.gr, τότε αυτά θα αντικαταστήσουν στη μνήμη το παραπάνω νομικό κείμενο. Προβλέψτε να το έχετε επικολλήσει προσωρινά σε κάποιο π.χ. σημειωματάριο, ώστε να μη χρειαστεί να ξανακάνετε τη διαδικασία από την αρχή!)

### <u>Ως αποδέκτη της υπεύθυνης δήλωσης θα βάλετε την ΕΛΛΗΝΙΚΗ ΟΜΟΣΠΟΝΔΙΑ</u> <u>ΠΕΤΟΣΦΑΙΡΙΣΗΣ.</u>

Επιστρέφοντας από τη δημιουργία της υπεύθυνης δήλωσης, εισάγετε στο παρακάτω πεδίο τον μοναδικό κωδικό της δήλωσης (που υπάρχει στην πάνω αριστερή γωνία της τυπωμένης υπεύθυνης δήλωσης, ή κάτω από το τετράγωνο QR-Code της ηλεκτρονικής υπεύθυνης δήλωσης, με την ένδειξη «Κωδικός επαλήθευσης»):

| Έλεγχος υπεύθυνης δήλωσης GOV.GR | Ελεγχος υπεύθυνης δήλωσης GOV.GR<br>τικολήστε στο παρακάτω πεδίο τον κωδικό της υπεύθυνης δήλωσης που δημιουργήσατε | Ελεγχος υπεύθυνης δήλωσης GOV.GR<br>τικολήστε στο παρακάτω πεδίο τον κωδικό της υπεύθυνης δήλωσης που δημιουργήσατε |                           |        |
|----------------------------------|----------------------------------------------------------------------------------------------------|----------------------------------------------------------------------------------------------------|---------------------------|--------|
|                                  | τικολήστε στο παρακάτω πεδίο τον κωδικό της υπεύθυνης δήλωσης που δημιουργήσατε                                     | πικολήστε στο παρακάτω πεδίο τον κωδικό της υπεύθυνης δήλωσης που δημιουργήσατε                                     | Έλεγχος υπεύθυνης δήλωσης | GOV.GR |
|                                  | τικοληστε στο παρακατω πεδιο τον κωδικο της υπευθυνης δηλωσης που δημιουργησατε                                     | πικοληστε στο παρακατω πεδιο τον κωδικο της υπευθυνης δηλωσης που δημιουργησατε                                     |                           |        |

Πατήστε «ΕΔΩ». Θα εμφανιστεί η υπεύθυνη δήλωση σε ένα νέο πλαίσιο.

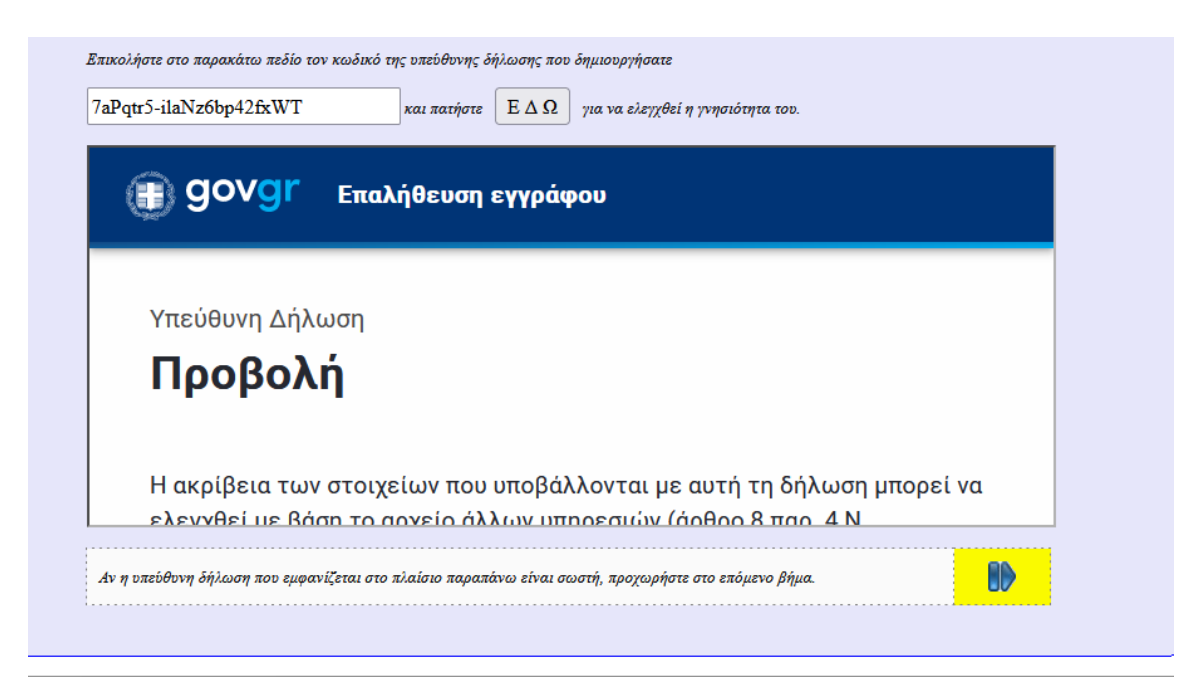

Ελέξγτε οπτικά την Υπεύθυνη δήλωση

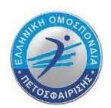

#### Μόλις βεβαιωθείτε ότι η υπεύθυνη δήλωση είναι σωστή, πατήστε «ΥΠΟΒΟΛΗ».

| Βήμα 4                                                                                   |  |
|------------------------------------------------------------------------------------------|--|
| Αν η υπεύθυνη δήλωση που εμφανίζεται στο πλαίσιο παραπάνω είναι σωστή, πατήστε 'ΥΠΟΒΟΛΗ' |  |
| ΥΠΟΒΟΛΗ                                                                                  |  |

#### Εδώ ολοκληρώνεται η διαδικασία ΣΥΓΚΑΤΑΘΕΣΗΣ ΑΘΛΗΤΩΝ/ΑΘΛΗΤΡΙΩΝ.

Κατόπιν το Σωματείο μπορεί να πληρώσει το παράβολο της εγγραφής και να οριστικοποιήσει την αίτηση.

Το Τμήμα Μητρώου (τηλ.:210-6801978 και email: <u>mitroo@volleyball.gr</u>) είναι στη διάθεση σας για οποιαδήποτε βοήθεια χρειαστείτε στη διαδικασία της ηλεκτρονικής υποβολής των αιτήσεων εγγραφής νέων αθλητών/αθλητριών.